Because your old Proquest Ebook Central account along with your bookshelf contents will disappear, you'll want to be sure to back up the contents that you need to keep.

To do so, access your institution's Ebook Central site, then sign into your personal account using the credentials you created the account with. Go to Bookshelf on the top right, and you will see the folders containing books you've saved to your bookshelf.

To export the books in each folder to an excel file list containing the titles, authors, publishers, ISBNs and access URLs, click the Export Folder icon. You can also choose to email the folder to yourself by choosing the Mail icon to the left of the Export Folder icon. Make sure to export each folder you want to save by checking the Saved to Bookshelf area:

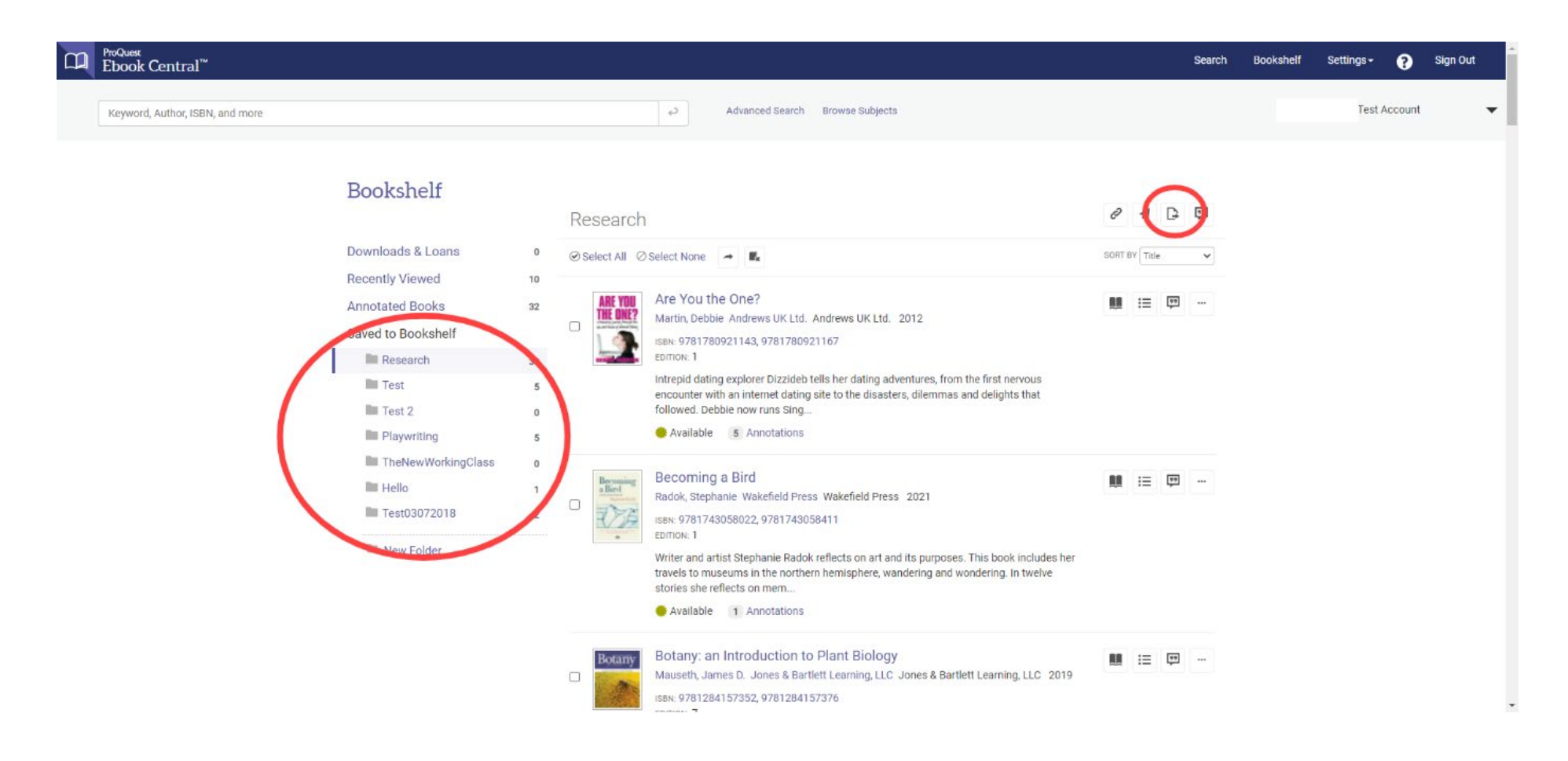

In order to save any notes taken, you must click on the 3 dots to the far right of the title you've notated, and click export notes:

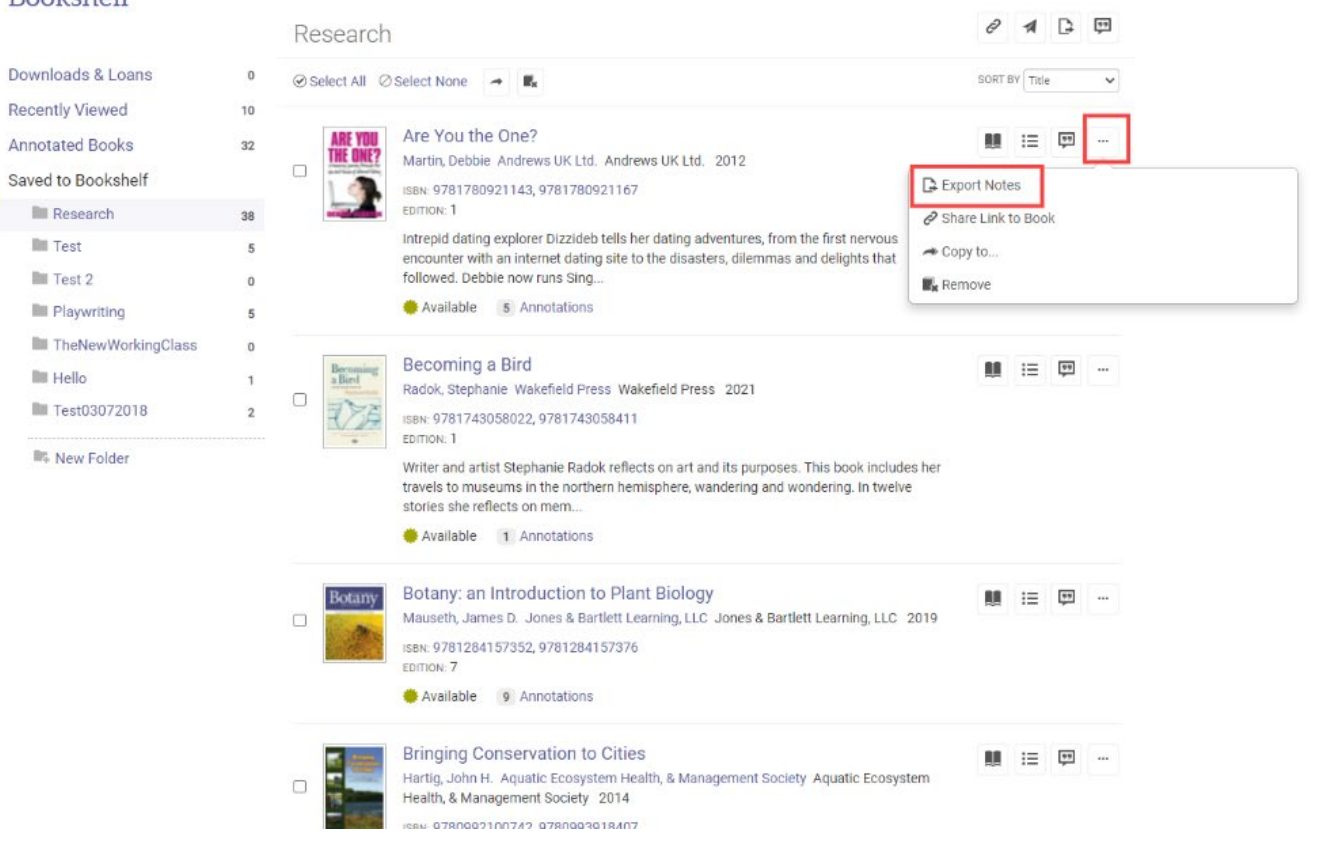

## Bookshelf

Your notes will be downloaded as a text file such as below:

| 🥮 862961 (1) - Notepad                                                                                          |                          |      |           | _     | $\times$ |
|----------------------------------------------------------------------------------------------------|--------------------------|------|-----------|-------|----------|
| File Edit Format View Help                                                                                      |                          |      |           |       |          |
| Title: Are You the One?<br>Contributor(s): Martin, Debbie<br>Year Published: 2012<br>Publisher: Andrews UK Ltd. |                          |      |           |       | ^        |
| page 1:<br>Note contents: save tes<br>page 14:<br>Note contents: I need t                                       | st<br>this for my course |      |           |       |          |
|                                                                                                    |                          |      |           |       | *        |
|                                                                                                    | Ln 1, Col 1              | 100% | Unix (LF) | UTF-8 |          |